## 国际石油工程师协会会员注册参考指南

1.进入 SPE 官方主页 http://www.spe.org/

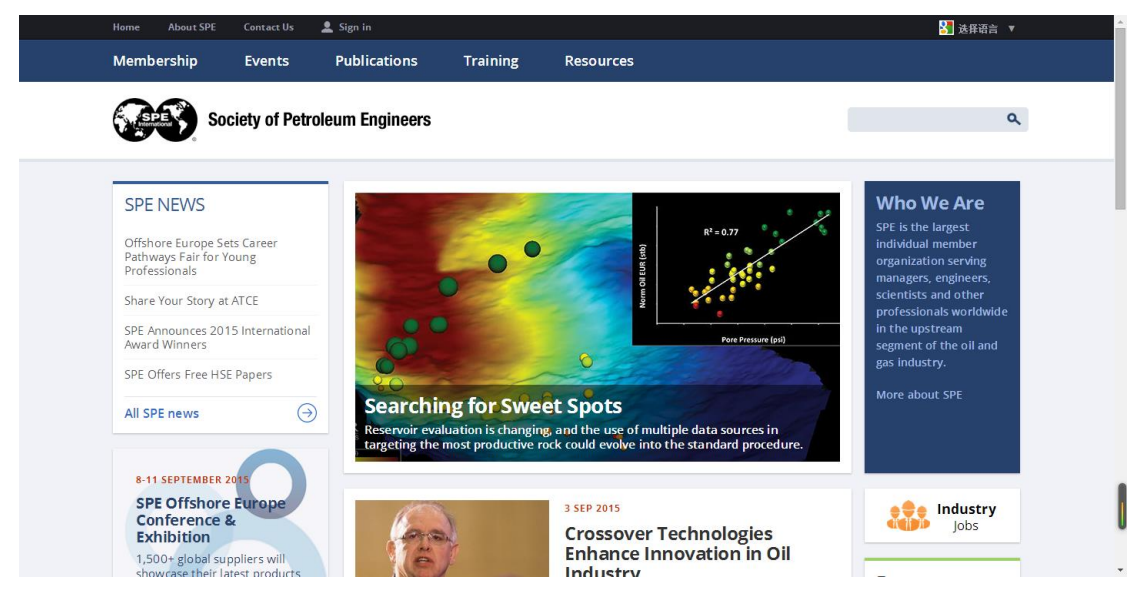

## 2.依次点击 Membership、Join SPE

| Home About SPE Contact U                                                                                                    | s 👤 Sign in                                                                                |                                                                                                    | 🎦 选择语言 🔻                                                                            |
|----------------------------------------------------------------------------------------------------|--------------------------------------------------------------------------------------------|----------------------------------------------------------------------------------------------------|-------------------------------------------------------------------------------------|
| Membership Events                                                                                                    | Publications Training                                                                      | Resources                                                                                                    |                                                                                     |
| Join SPE<br>Renew Your Membership<br>Membership Costs<br>Update Your Profile                                                             | SERVICES<br>Member Benefits<br>Membership Directory<br>New Member Resources<br>SPE Connect | PROFESSIONALS<br>Awards<br>Sections<br>STUDENTS<br>Scholarships<br>Paper Contests<br>Student Chapters<br>All Students » | SPE PROGRAMS<br>Distinguished tecturer<br>Volunteer<br>eMentoring<br>SPE Foundation |
|                                                                                                    | All M                                                                                      | lembership »                                                                                                    |                                                                                     |
| SPE Offers Free HSE Papers<br>All SPE news                                                                                               | Searching for Sw Reservoir evaluation is chan targeting the most productiv                 | eet Spots<br>ging, and the use of multiple data so<br>e rock could evolve into the standar                              | gas industry.<br>More about SPE<br>d procedure.                                     |
| 8-11 SEPTEMBER 2015<br>SPE Offshore Europe<br>Conference &<br>Exhibition<br>1,500+ global suppliers will<br>showcase their latest produc |                                                                                            | 3 SEP 2015<br>Crossover Technolo<br>Enhance Innovation<br>Industry                                                      | ogies<br>n in Oil                                                                   |

3.点击 Student 一栏中的 Join SPE

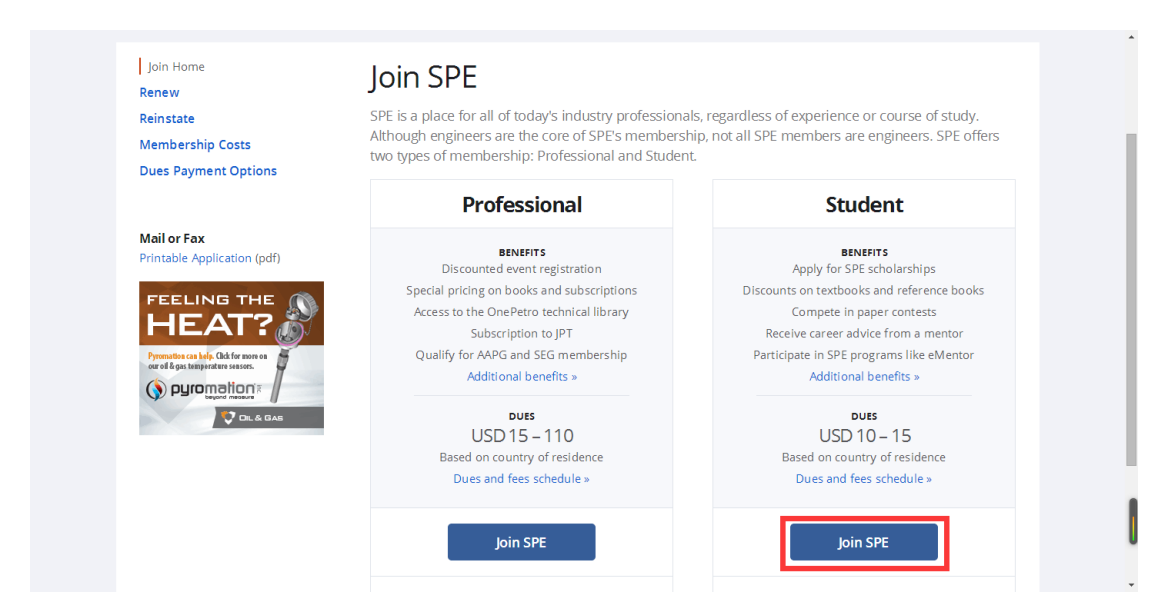

4.注意选择 Free,点击 next。

| l am enrolled in a ເ<br>concentration in p                                     | niversity and carry at least 30% of a normal full-time academic load and have a<br>troleum or a related field. And at least one of the following: |
|--------------------------------------------------------------------------------|----------------------------------------------------------------------------------------------------|
| <ol> <li>Be pursuing the equination</li> <li>Attend an university w</li> </ol> | valent to a bachelors or graduate degree<br>th an SPE established student chapter                                                                 |
| Note: SPE will contact your st                                                 | ident chapter faculty sponsor to verify enrollment or request a copy of your current transcript or proof of enrollment.                           |
| Select the country<br>*Country China<br>*Dues<br>\$10.00 - 1 Year Mr           | of your main address, so that we may correctly calculate your dues:                                                                               |
| Free – 1 fear Merr                                                             |                                                                                                    |

5.点击 New User Registration。

| Email Password Forgot Password? Email Sign In |          |                 |
|-----------------------------------------------|----------|-----------------|
| Password Forgot<br>Password?                  | Email    | SPECTOR SPECTOR |
| Password?                                     | Password | Forgot          |
| Sign In                                       |          | Password?       |
|                                               |          | Sign In         |

.

6.填入您的申请注册的邮箱。

| New User Registration                                                                                                    |  |
|----------------------------------------------------------------------------------------------------|--|
| Enter your email address. If you already have an account, you<br>will receive an email with instructions for resetting your<br>password. If not, you will proceed to step 2. |  |
| Email Address                                                                                                    |  |
| Please validate to continue.                                                                                                    |  |
| V I'm not a robot                                                                                                    |  |
| Submit                                                                                                    |  |

7.依次填入您的个人信息

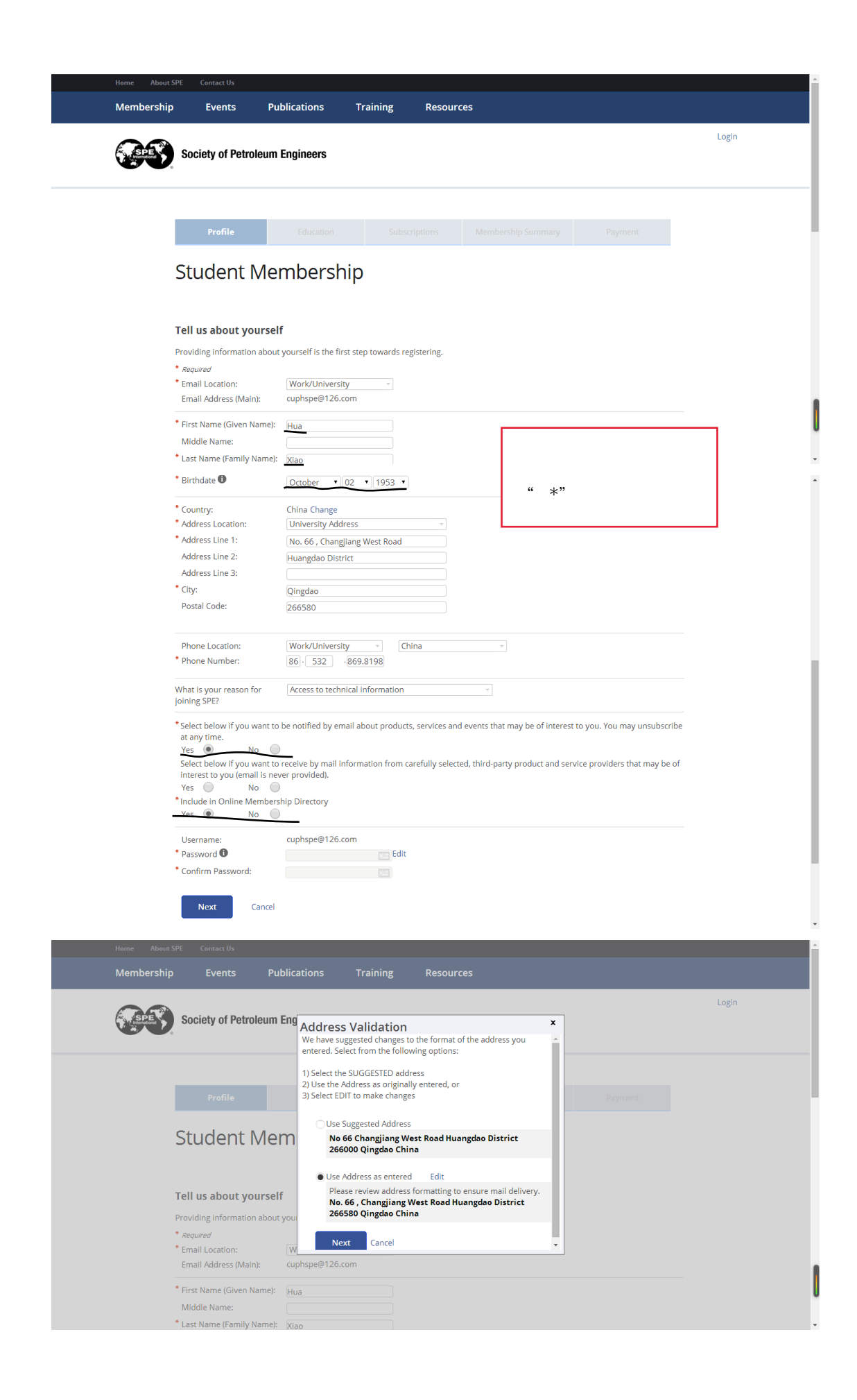

## 8.填入您的教育背景

| Society of Petroleun                                                                                                    | n Engineers                                    |                                                                             |           | Hua Xiao Logout | · |
|----------------------------------------------------------------------------------------------------|------------------------------------------------|-----------------------------------------------------------------------------|-----------|-----------------|---|
| Profile                                                                                                    | Education                                      |                                                                             |           |                 |   |
| Student Me                                                                                                    | embership                                      |                                                                             |           |                 |   |
| Education<br>• <i>Required</i><br>• Degree:<br>Program Type:<br>• Graduation Date:<br>• University Name:<br>Save Cancel<br>Add New | Master in f<br>Petroleum<br>June<br>China Univ | Petroleum Engineering<br>Engineering<br>2018 •]<br>ersity of Petroleum (Eas | (China) - |                 |   |
| Back Next                                                                                                    | Cancel                                         |                                                                             |           |                 | Ţ |

## 9.确认相关信息,点击 next

| Society of F                                                            | Petroleum Eng                               | gineers                                                                |                             |             |    | Hua Xia | o Logout |
|-------------------------------------------------------------------------|---------------------------------------------|------------------------------------------------------------------------|-----------------------------|-------------|----|---------|----------|
|                                                                         | 2                                           | Education                                                              |                             |             |    |         |          |
|                                                                         |                                             |                                                                        |                             |             |    |         |          |
| Studer                                                                  | nt Mem                                      | ibership                                                               |                             |             |    |         |          |
| Studer<br>Education                                                     | Program<br>Type                             | University<br>Name                                                     | Graduation Date             |             |    |         |          |
| Education<br>Degree<br>Master in<br>Petroleum<br>Engineering            | Program<br>Type<br>Petroleum<br>Engineering | University<br>Name<br>China University<br>of Petroleum<br>(East China) | Graduation Date<br>6/1/2018 | Edit   Dele | te |         |          |
| Education<br>Degree<br>Master in<br>Petroleum<br>Engineering<br>Add New | Program<br>Type<br>Petroleum<br>Engineering | University<br>Name<br>China University<br>of Petroleum<br>(East China) | Graduation Date             | Edit   Dele | ie |         |          |

10.不建议选择付费杂志,学生会员包含免费的 SPE 期刊,确认后点击 next。

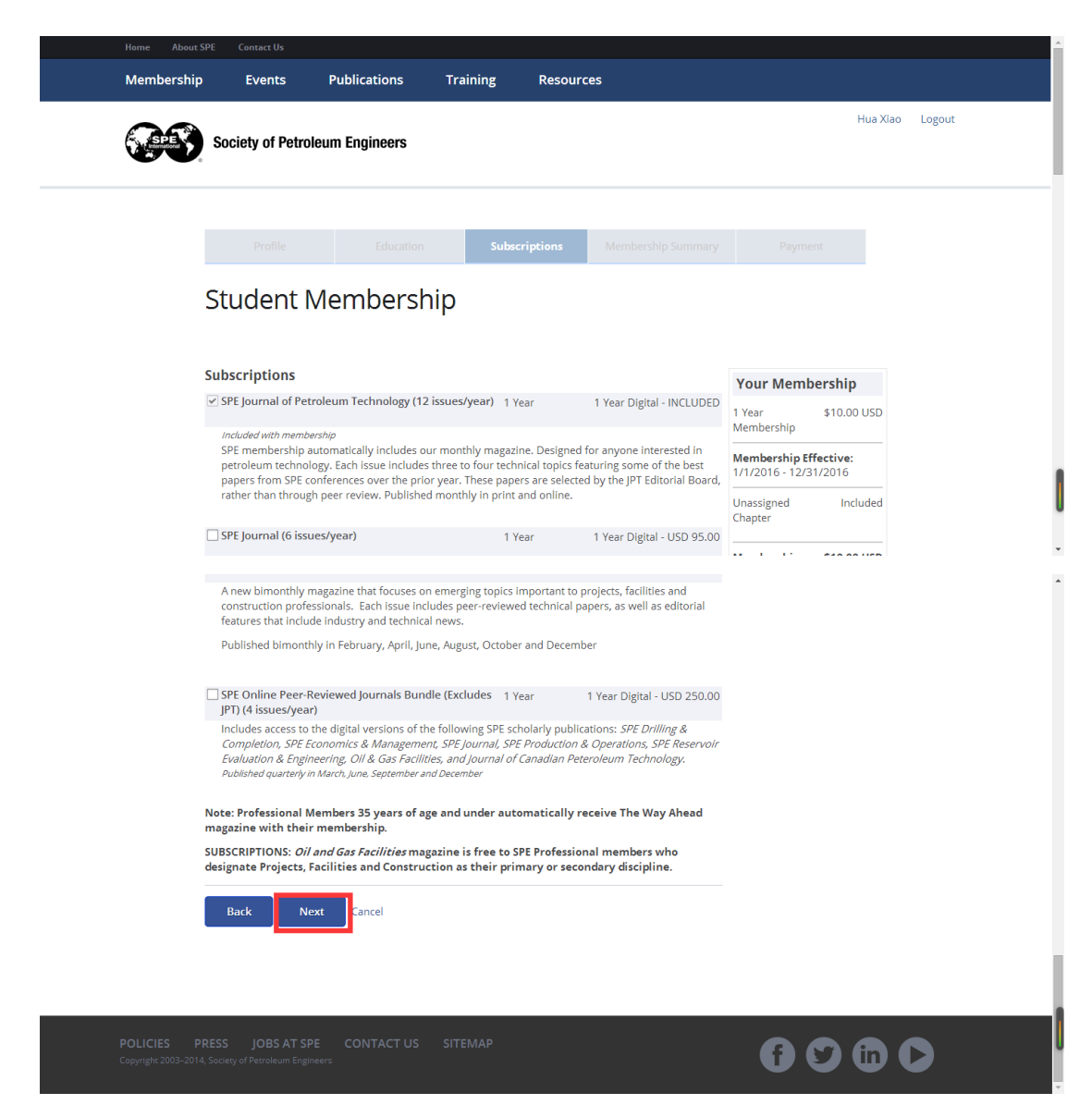

11.确认相关信息后,点击 Join Now。

| Home About                                                                                                    |                                                                                                    |                                                                                                    |                                                                                                    |                                                                                         |                                                                                                    |                                                                                                    |                                                                     |        |
|----------------------------------------------------------------------------------------------------|----------------------------------------------------------------------------------------------------|----------------------------------------------------------------------------------------------------|----------------------------------------------------------------------------------------------------|-----------------------------------------------------------------------------------------|----------------------------------------------------------------------------------------------------|----------------------------------------------------------------------------------------------------|---------------------------------------------------------------------|--------|
| Membership                                                                                                    | e Events                                                                                                    | Publications                                                                                                    | Training                                                                                              | Resource                                                                                | s                                                                                                    |                                                                                                    |                                                                     |        |
| <b>~</b>                                                                                                    | Society of Petro                                                                                                    | leum Engineers                                                                                                    |                                                                                                    |                                                                                         |                                                                                                    |                                                                                                    | Hua Xiao                                                            | Logout |
|                                                                                                    | Profile                                                                                                    |                                                                                                    |                                                                                                    |                                                                                         | Membership Summar                                                                                        | y Paymer                                                                                                    | nt                                                                  |        |
|                                                                                                    | Student Membership                                                                                                    | Members                                                                                                    | hip                                                                                                   |                                                                                         |                                                                                                    | Pric                                                                                                    | ce                                                                  |        |
|                                                                                                    | SPE Student Members                                                                                                    | ship 01-Jan-2016 to 31                                                                                                    | -Dec-2016                                                                                             |                                                                                         |                                                                                                    |                                                                                                    | Included                                                            |        |
|                                                                                                    | SPE Local Chapt                                                                                                    | er O                                                                                                    |                                                                                                    |                                                                                         |                                                                                                    | Pric                                                                                                    | e                                                                   |        |
|                                                                                                    | Unassigned Chapter 0                                                                                                    | 01-Jan-2016 to 31-Dec-                                                                                                    | 2016                                                                                                  |                                                                                         |                                                                                                    |                                                                                                    | Included                                                            |        |
|                                                                                                    | Subscriptions                                                                                                    | Add/ Edit                                                                                                    |                                                                                                    |                                                                                         | Rate                                                                                                    | Pric                                                                                                    | e                                                                   |        |
|                                                                                                    | SPE Journal of Petrole                                                                                                    | um Technology 01-Jan                                                                                                    | -2016 to 31-Dec-20                                                                                    | 016                                                                                     | 1 Year Online C                                                                                          | inly                                                                                                    | Included                                                            |        |
|                                                                                                    |                                                                                                    |                                                                                                    | Taxes a                                                                                               | nd discounts are                                                                        | applied at checkout and a                                                                                | Subtotal:<br>re not included in the                                                                            | \$0.00 USD<br>above total.                                          |        |
|                                                                                                    |                                                                                                    |                                                                                                    |                                                                                                    |                                                                                         |                                                                                                    |                                                                                                    |                                                                     |        |
|                                                                                                    |                                                                                                    |                                                                                                    |                                                                                                    |                                                                                         |                                                                                                    |                                                                                                    |                                                                     |        |
| Home About S<br>Membership                                                                                                    | SPE Contact Us           Events                                                                                                    | Publications                                                                                                    | Training                                                                                              | Resource                                                                                | s                                                                                                    |                                                                                                    |                                                                     |        |
| Home About 3<br>Membership                                                                                                    | SPE Contact Us<br>Events<br>Society of Petro                                                                                                    | Publications<br>leum Engineers                                                                                                    | Training                                                                                              | Resource                                                                                | 5                                                                                                    |                                                                                                    | Hua Xiao                                                            | Logout |
| Home About<br>Membership                                                                                                    | SPE Contact Us<br>Events<br>Society of Petro<br>Thank Yc                                                                                                    | Publications<br>leum Engineers                                                                                                    | Training                                                                                              | Resource                                                                                | S<br>Printable \                                                                                         | ilew   Email to Ano                                                                                            | Hua Xiao<br>ther Address                                            | Logout |
| Herne About 1<br>Membership                                                                                                    | SPE Contact Us<br>Events<br>Society of Petro<br>Thank Yc<br>Get Started Tod                                                                                                    | Publications<br>Neum Engineers                                                                                                    | Training                                                                                              | Resource                                                                                | S<br>Printable V                                                                                         | iew   Email to Ano                                                                                             | Hua Xiao<br>ther Address                                            | Logout |
| Home About<br>Membership                                                                                                    | SPE Contact Us<br>Events<br>Society of Petro<br>Thank YC<br>Get Started Tod.<br>We are excited that yc<br>few minutes and visit                                                                                                    | Publications<br>Ieum Engineers<br>DU!<br>ay:<br>ou are now part of a ne<br>the helpful links provi                                                                                                    | Training<br>twork of students<br>ded below to get vo                                                  | Resource<br>and professionals<br>us started on you                                      | S<br>Printable V<br>who make a difference in<br>r journey with SPE.                                      | iew   Email to Ano<br>the E&P industry. Plo                                                                    | Hua Xiao<br>ther Address<br>ease take a                             | Logout |
| Home About the About the A | SPE Contact Us<br>Events<br>Society of Petro<br>Thank YC<br>Get Started Tod.<br>We are excited that yo<br>few minutes and visit<br>Personalize Your Mi                                                                                                    | Publications<br>Neum Engineers                                                                                                    | Training<br>twork of students<br>ded below to get yo<br>Connect with Fe                               | Resource<br>and professionals<br>ou started on you<br>ellow SPE Studen                  | s<br>Printable V<br>who make a difference in<br>r journey with SPE.<br>t Tell Us What's                  | iew   Email to Ano<br>the E&P industry. Pli<br>Important to You                                                | Hua Xiao<br>ther Address<br>ease take a                             | Logout |
| Home About<br>Membership                                                                                                    | SPE Contact Us<br>Events<br>Society of Petro<br>Chank YCC<br>Get Started Tod<br>We are excited that yc<br>few minutes and visit<br>Personalize Your Mi<br>Your Member Pro                                                                                                    | Publications<br>Ileum Engineers<br>DU!<br>ay:<br>ou are now part of a ne<br>the helpful links provi<br>embership<br>file                                                                                                    | Training<br>twork of students a<br>ded below to get yc<br>Connect with Fe<br>Members<br>SPE Connect S | Resource<br>and professionals<br>nu started on you<br>ellow SPE Studen<br>tudent Commur | S Printable V who make a difference in rjourney with SPE. t Tell Us What's nity Communica                | lew   Email to Ano<br>the E&P industry. Pli<br>Important to You<br>tion Preferences                            | Hua Xiao<br>ther Address<br>ease take a                             | Logout |
| Home About<br>Membership                                                                                                    | SPE Contact Us<br>Events<br>Society of Petro<br>Society of Petro<br>Thank YC<br>Get Started Tod<br>We are excited that yc<br>few minutes and visit<br>Personalize Your M<br>Your Member Pro<br>Billing Address:<br>Hua Xiao<br>No. 66, Changliang W<br>Huangdao District<br>266580 Qingdao<br>China                   | Publications<br>Heum Engineers                                                                                                    | Training<br>twork of students<br>ded below to get yc<br>Connect with Fe<br>Members<br>SPE Connect S   | Resource<br>and professionals<br>ustarted on you<br>ellow SPE Studen<br>tudent Commur   | s<br>who make a difference in<br>r journey with SPE.<br>t Tell Us What's<br>hity Communica               | iew   Email to Ano<br>the E&P Industry. Pli<br>Important to You<br>tion Preferences                            | Hua Xiao<br>ther Address<br>ease take a                             | Logout |
| Hore About<br>Membership                                                                                                    | SPE Contact Us<br>Events<br>Society of Petro<br>Society of Petro<br>Thank YC<br>Get Started Tod<br>We are excited that yc<br>few minutes and visit<br>Personalize Your M<br>Your Member Pro<br>Billing Address:<br>Hua Xiao<br>No. 66, Changliang W<br>Huangdao District<br>266580 Qingdao<br>China<br>Order Summary: | Publications<br>Heum Engineers<br>DU!<br>ay:<br>ou are now part of a ne<br>the helpful links provid<br>embership<br>file<br>Vest Road                                                                                                    | twork of students a<br>ded below to get yc<br>Connect with Fe<br>Members<br>SPE Connect S             | Resource<br>and professionals<br>ustarted on you<br>ellow SPE Studen<br>tudent Commur   | s<br>Printable V<br>who make a difference in<br>r journey with SPE.<br>t Tell Us What's<br>ity Communica | iew   Email to Ano<br>the E&P industry. Pid<br>Important to You<br>tion Preferences                            | Hua Xiao<br>ther Address<br>ease take a                             | Logout |
| Herre Abeut<br>Membership                                                                                                    | SPE Contact Us Events Society of Petro Society of Petro Chank YCC Get Started Tod. We are excited that yc few minutes and visit Personalize Your Me Your Member Pro Billing Address: Hua Xlao No. 66, Changliang W Huangdao District 266580 Qingdao China Order Summary: Order Summary:                               | Publications<br>Ideum Engineers<br>OU!<br>ay:<br>ou are now part of a ne<br>the helpful links provi<br>embership<br>file<br>Vest Road                                                                                                    | Training<br>twork of students a<br>ded below to get yc<br>Connect with Fe<br>Members<br>SPE Connect S | Resource<br>and professionals<br>nu started on you<br>ellow SPE Studen<br>tudent Commur | S Printable V who make a difference in rjourney with SPE. t Tell Us What's nity Communica                | Iew   Email to Ano<br>the E&P Industry. Pli<br>Important to You<br>tion Preferences                            | Hua Xiao<br>ther Address<br>ease take a                             | Logout |
| tone About                                                                                                    | SPE Contact Us Events Society of Petro Society of Petro Changlac Volume Personalize Your Mei Your Member Pro Billing Address: Hua Xiao No. 66, Changliang W Huangdao District 266580 Qingdao China Order Summary: Order Summary: SPE Student Member                                                                   | Publications leum Engineers outer and the second second se | Training<br>twork of students<br>ded below to get yc<br>Connect with Fe<br>Members<br>SPE Connect S   | Resource                                                                                | S Printable \ Printable \ Who make a difference in r journey with SPE. t Tell Us What's ity Communica    | iew   Email to Ano<br>the E&P industry. Plu<br>Important to You<br>tion Preferences<br>Order Date: 0<br>Price: | Hua Xiao<br>ther Address<br>ease take a<br>6-Sep-2015<br>\$0.00 USD | Logout |

恭喜您,成为我们的一员!

更多信息,请关注中国石油大学(华东)SPE 学生分会官方微信 FlySPE

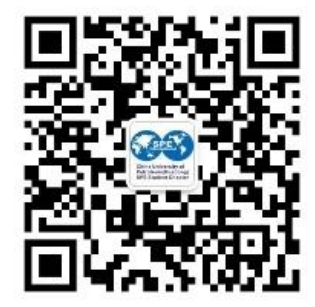